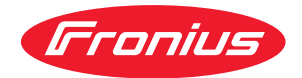

# Operating Instructions

**Fronius Smart Meter WR** 

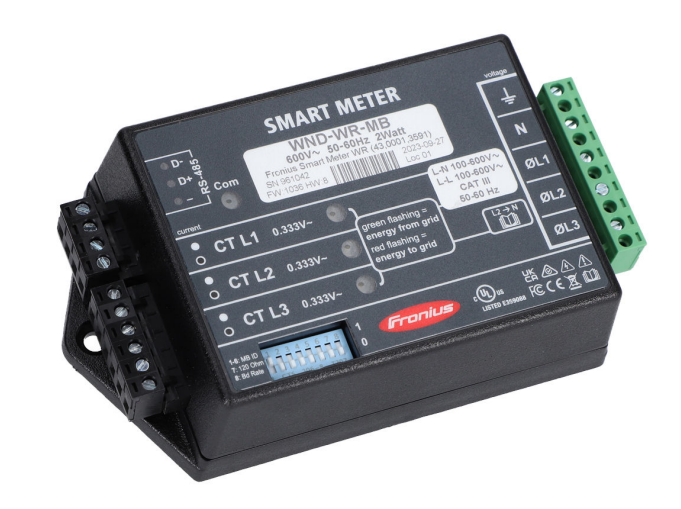

**EN-US** Operating instructions

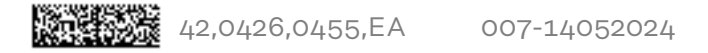

### Table of contents

| Safety rules                                       | L          |
|----------------------------------------------------|------------|
| Explanation of Safety Instructions                 | <i>L</i>   |
| General                                            | L          |
| Environmental conditions                           | F          |
| Qualified personnel                                | ې<br>۲     |
| Copyright                                          |            |
| Data backup                                        |            |
| ECC / RSS Compliance                               |            |
| Disposal                                           | C          |
| General                                            |            |
| Device description                                 | ······ /   |
| Werning notices on the device                      |            |
| Positioning                                        | ······     |
| Positioning                                        | ····· 1    |
| Displays and connections                           | e          |
| Installation                                       |            |
| Installation Checklist                             |            |
| Mounting                                           | Ç          |
| Circuit Protection                                 |            |
| Line Wiring                                        |            |
| Connect Current Transformers                       |            |
| CT Wiring                                          |            |
| Connecting data communication cables to inverters  |            |
| Set the address of the Fronius Smart Meter         |            |
| Terminating resistors - explanation of symbols     |            |
| Terminating Resistors                              |            |
| Set Baud Rate                                      |            |
| Multi meter system - Explanation of symbols        | <b>1</b> 7 |
| Modbus participant - Fronius SnapINverter          |            |
| Multi meter system - Fronius SnapINverter          |            |
| Modbus participant - Fronius GEN24                 |            |
| Multi meter system - Fronius GEN24 inverter        |            |
|                                                    |            |
| Commissioning                                      | 23         |
|                                                    |            |
| Fronius Snapinverter                               |            |
| General                                            |            |
| Connect to Fronius Datamanager                     |            |
| Configure Fronius Smart Meter as primary meter     |            |
| Configure Fronius Smart Meter as a secondary meter |            |
| Fronius GEN24 inverter                             |            |
| General                                            |            |
| Installation with the browser                      |            |
| Configure Fronius Smart Meter as primary meter     | 28         |
| Configure Fronius Smart Meter as a secondary meter |            |
| Operation                                          |            |
| Power Statue   EDe                                 |            |
| Medbus Communication   EDa                         |            |
| Tochnical data                                     | ····· 3-   |
|                                                    |            |
|                                                    |            |
| Madala and Electrical                              |            |
| Models and Electrical                              |            |
| Certifications                                     |            |
| Environmental                                      |            |
| Fronius manufacturer's warranty                    |            |

### Safety rules

Explanation of Safety Instructions

### DANGER!

### Indicates an immediate danger.

Death or serious injury may result if appropriate precautions are not taken.

### 🚹 WARNING!

### Indicates a possibly dangerous situation.

Death or serious injury may result if appropriate precautions are not taken.

#### 

### Indicates a situation where damage or injury could occur.

Minor injury or damage to property may result if appropriate precautions are not taken.

### NOTE!

### Indicates the possibility of flawed results and damage to the equipment.

### General

The device has been manufactured using state-of-the-art technology and according to recognized safety standards. If used incorrectly or misused, however, it can cause

- serious or fatal injury to the operator or a third party,
- and damage to the device and other material assets belonging to the operating company.

All persons involved in start-up operation, maintenance and servicing of the device must

- be suitably qualified,
- have knowledge of and experience in dealing with electrical installations and
- have fully read and precisely followed these Operating Instructions.

The Operating Instructions must always be kept on hand wherever the device is being used. In addition to the Operating Instructions, all applicable local rules and regulations regarding accident prevention and environmental protection must also be followed.

All safety and danger notices on the device

- must be kept in a legible state
- must not be damaged/marked
- must not be removed
- must not be covered, pasted, or painted over.

The terminals can reach high temperatures.

Only operate the device when all protection devices are fully functional. If the protection devices are not fully functional, there is a risk of

- serious or fatal injury to the operator or a third party,
- and damage to the device and other material assets belonging to the operating company.

|                             | Any safety devices that are not functioning properly must be repaired by an au-<br>thorized specialist before the device is switched on.                                                                                                    |
|-----------------------------|----------------------------------------------------------------------------------------------------|
|                             | Never bypass or disable protection devices.                                                                                                    |
|                             | For the location of the safety and danger notices on the device, refer to the sec-<br>tion headed "General" in the Operating Instructions for the device.                                                                                                    |
|                             | Any equipment malfunctions which might impair safety must be remedied imme-<br>diately before the device is turned on.                                                                                                    |
|                             | Your personal safety is at stake!                                                                                                    |
| Environmental<br>conditions | Operation or storage of the device outside the stipulated area will be deemed as not in accordance with the intended purpose. The manufacturer accepts no liab-<br>ility for any damage resulting from improper use.                                                                                                    |
| Qualified per-<br>sonnel    | The servicing information contained in these Operating Instructions is intended<br>only for the use of qualified service engineers. An electric shock can be fatal. Do<br>not carry out any actions other than those described in the documentation. This<br>also applies to qualified personnel.                                                                                                    |
|                             | All cables and leads must be secured, undamaged, insulated, and adequately di-<br>mensioned. Loose connections, scorched, damaged, or under-dimensioned<br>cables and leads must be repaired immediately by an authorized specialist.                                                                                                    |
|                             | Maintenance and repair work must only be carried out by an authorized special-<br>ist.                                                                                                    |
|                             | It is impossible to guarantee that externally (aka, third-party) procured parts are<br>designed and manufactured to meet the demands made on them, or that they<br>satisfy safety requirements. Use only original spare parts (also applies to stand-<br>ard parts).                                                                                                    |
|                             | Do not carry out any alterations, installations, or modifications to the device without first obtaining the manufacturer's permission.                                                                                                    |
|                             | Components that are not in perfect condition must be changed immediately.                                                                                                    |
| Copyright                   | Copyright of these Operating Instructions remains with the manufacturer.                                                                                                    |
|                             | Text and illustrations were accurate at the time of printing. Fronius reserves the right to make changes. The contents of the Operating Instructions shall not provide the basis for any claims whatsoever on the part of the purchaser. If you have any suggestions for improvement, or can point out any mistakes that you have found in the Operating Instructions, we will be most grateful for your comments. |
| Data backup                 | With regard to data security, the user is responsible for:<br>- backing up any changes made to the factory settings<br>- saving and storing personal settings                                                                                                    |

### FCC / RSS Com-

FCC

### pliance

This device corresponds to the limit values for a digital device of class B in accordance with Part 15 of the FCC regulations. The limit values should provide adequate protection against harmful interference in homes. This device creates and uses high frequency energy and can interfere with radio communications when not used in accordance with the instructions. However, there is no guarantee against interference occurring in a particular installation.

If this device interferes with radio or television reception when turning the device on and off, it is recommended that the user solve this with one or more of the following measures:

- adjust or reposition the receiving antenna
- increase the distance between the device and the receiver
- connect the device to another circuit, which does not include the receiver
- for further support, please contact the retailer or an experienced radio/TV technician.

### **Industry Canada RSS**

The device corresponds to the license-free Industry Canada RSS standards. Operation is subject to the following conditions:

(1) The device may not cause harmful interference

(2) The device must accept any interference received, including interference that may cause undesired operation.

### Disposal

Waste electrical and electronic equipment must be collected separately and recycled in an environmentally sound manner in accordance with the European Directive and national law. Used equipment must be returned to the distributor or through a local authorized collection and disposal system. Proper disposal of the used device promotes sustainable recycling of material resources. Failure to observe this may lead to potential health/environmental impacts.

### Packaging materials

Separate collection. Check your municipality's regulations. Reduce the volume of the box.

**Device descrip**tion The Fronius Smart Meter is a bidirectional electricity meter for optimizing selfconsumption and recording the household's load characteristic curve. Together with the Fronius inverter, the Fronius Datamanager and the Fronius data interface, the Fronius Smart Meter provides a clear overview of your own power consumption.

The meter measures the power flow to the loads or to the grid and forwards the information to the Fronius inverter via ModBus RTU/RS485 communication.

### 🕂 CAUTION!

### Observe and follow the safety instructions!

Failure to observe the safety instructions will result in damage to persons and equipment.

- Switch off the power supply before establishing the mains connection.
- ► Follow all safety instructions.

Warning notices on the device

### Safety symbols:

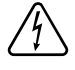

To avoid electric shocks:

- Do not dismantle or modify the device
- Do not allow any water to enter the device
- Do not allow any foreign substances or material to enter the device
- Do not touch any connections directly

RCM Symbol - The product complies with the Australian laws.

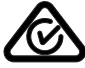

### Positioning

The Fronius Smart Meter can be installed at two possible locations in the system, at the feed-in point and at the consumption point.

#### Positioning at the feed-in point

The positioning of the Fronius Smart Meter at the feed-in point.

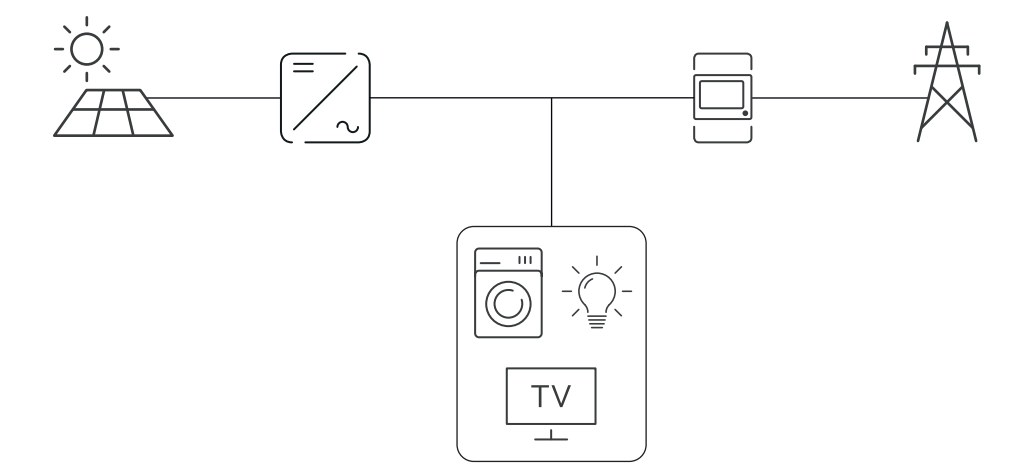

### Positioning at the consumption point

The positioning of the Fronius Smart Meter at the consumption point.

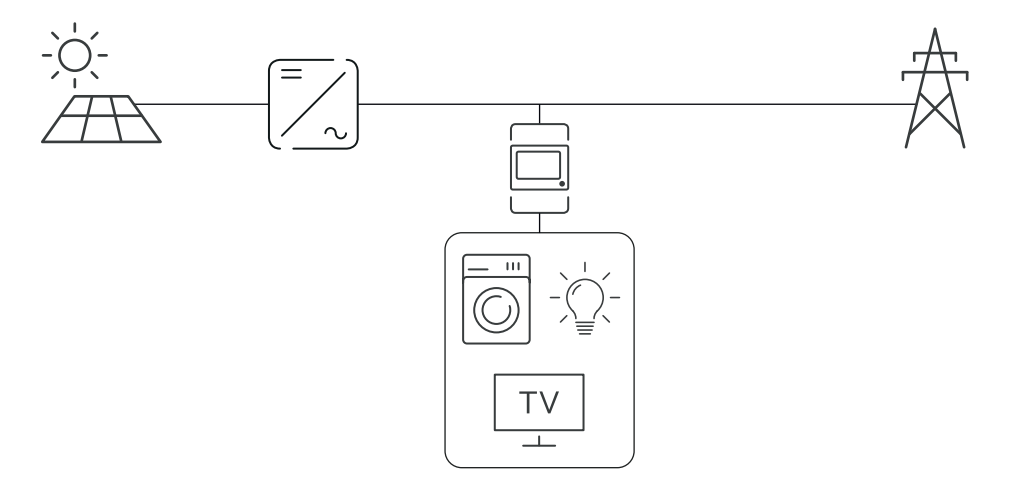

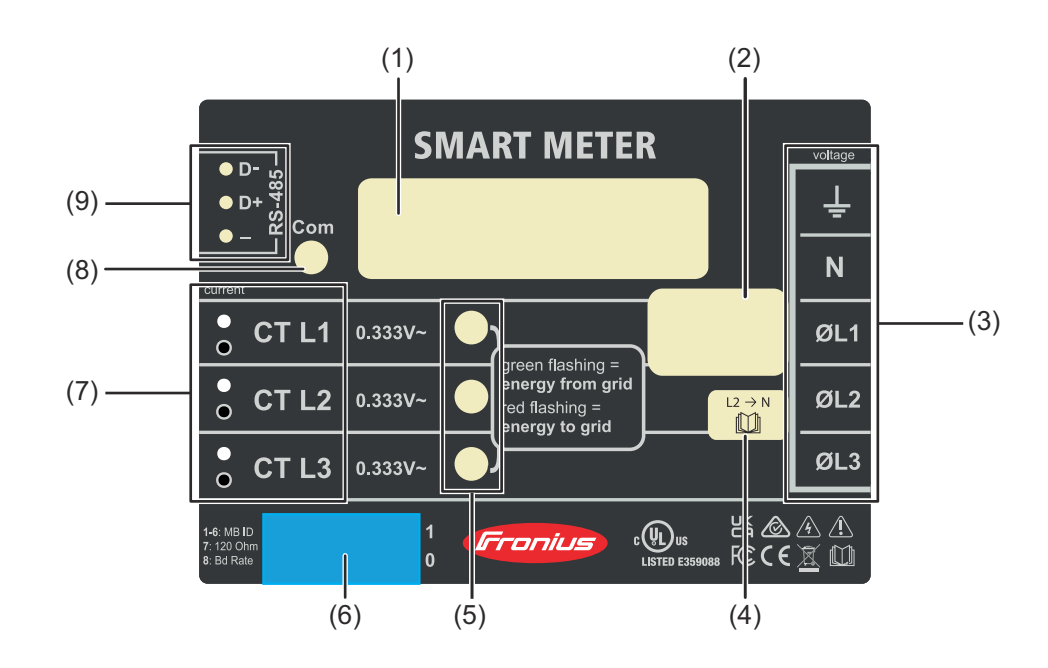

- (1) Product name
- (2) Nominal voltage, operating frequencies, measurement category
- (3) AC connection area
- (4) Note single-phase grids
- (5) Power status LED
  - green, flashing: Import of energy from public grid
  - red, flashing: Export of energy to the public grid
  - For further display options, see Power Status LEDs
- (6) DIP-switch:
  - set modbus adress, see "Set the address of the Fronius Smart Meter".
  - set terminating resistor, see "Terminating Resistors".
  - set Baud Rate, see "Set Baud Rate".
- (7) CT connection area
- (8) Data communication LED
- (9) Data communication connection area

**Displays and** 

connections

### Installation

| Mounting     | The Fronius Smart meter has two mounting holes spaced 5.4 in. (137 mm) apart<br>(center-to-center). These mounting holes are normally obscured by the detach-<br>able screw terminals. Remove the screw terminals to mark the hole positions and      |
|--------------|----------------------------------------------------------------------------------------------------|
|              | <b>15</b> Set CT-Ratio and Grid Type on the web interface of the Fronius Datamanager in Settings - Meter - Settings (see <b>Commissioning</b> on page <b>23</b> ).                                                                                    |
|              | 14 Check your Fronius System monitoring software. In order to ensure compat-<br>ibility between the inverter and the Smart Meter, software must always be<br>kept up-to-date. The update can be started via the inverter website or via<br>Solar.web. |
|              | 13 Verify that the LEDs indicate correct operation. If there is a consumption of<br>power and all generated power sources are turned off, then the LEDs from<br>the used phases should flash green (see Power Status LEDs on page 30).                |
|              | 12 Turn on the power to the Smart Meter.                                                                                                    |
|              | <b>11</b> Check that all the wires and plugs are securely installed in the terminal blocks by tugging on each wire.                                                                                                    |
|              | <ul> <li>If necessary set terminating resistors (see Terminating Resistors on page<br/>16).</li> </ul>                                                                                                    |
|              | <ul> <li>Connect the output terminals of the Fronius Smart Meter to the monitoring equipment (see Connecting data communication cables to inverters on page 14).</li> </ul>                                                                           |
|              | 8 Record the CT rated current for each meter, because it will be required dur-<br>ing setup.                                                                                                    |
|              | 7 Check that the CT phases match the line voltage phases (see <b>Connect Cur-</b><br>rent Transformers on page 13).                                                                                                    |
|              | 6 Connect the twisted white and black wires from the CTs to the terminal block on the meter, matching the wire colors to the white and black dots on the meter label (see <b>CT Wiring</b> on page <b>13</b> ).                                       |
|              | 5 Mount the Current Transformers (CTs) around the line conductors. Make sure the CTs face the correct direction. An arrow might indicate either the load or the source (public grid) (see <b>Connect Current Transformers</b> on page <b>13</b> ).    |
|              | 4 Connect the line voltage wires to the meter's terminal block (see Line Wiring on page <b>10</b> ).                                                                                                    |
|              | 3 Connect circuit breakers or fuses and disconnects (see <b>Circuit Protection</b> on page <b>10</b> ).                                                                                                    |
|              | 2 Mount the Fronius Smart Meter (see <b>Mounting</b> on page <b>9</b> ).                                                                                                    |
| Checklist    | <b>1</b> Turn off power before making line voltage connections.                                                                                                    |
| Installation | See the sections referenced below for installation details.                                                                                                    |

Self-tapping sheet metal screws are included. Do not over-tighten the screws, as long-term stress on the case can cause cracking.

mount the meter.

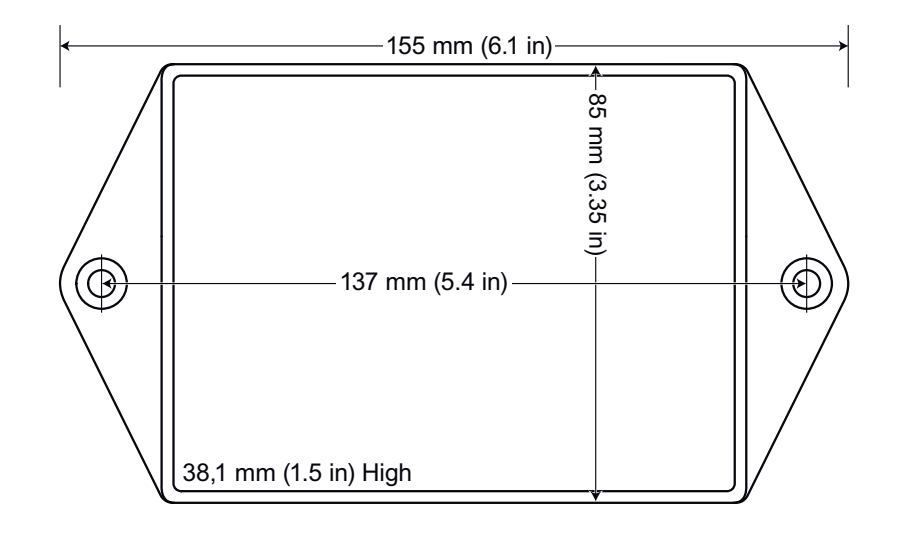

# Circuit Protec-<br/>tionThe Fronius Smart Meter is considered "permanently connected equipment" and<br/>requires a disconnect means (circuit breaker, switch or disconnect) and overcur-<br/>rent protection (fuse or circuit breaker).

The Fronius Smart Meter only draws 10-30 mA, so the rating of any switches, disconnects, fuses and / or circuit breakers is determined by the wire gauge, the mains voltage and the current interrupting rating required.

- The switch, disconnect or circuit breaker must be within sight and as close as practicable to the Fronius Smart Meter and must be easy to operate.
- Use circuit breakers or fuses rated for 20 amps or less.
- Use ganged circuit breakers when monitoring more than one line voltage.
- The circuit breakers or fuses must protect the mains terminals labeled L1, L2 and L3. In the rare cases where neutral has overcurrent protection, the overcurrent protection device must interrupt both neutral and ungrounded conductors simultaneously.
- The circuit protection / disconnect system must meet IEC 60947-1 and IEC 60947-3, as well as all national and local electrical codes.

### **Line Wiring**

- Always turn off power before connecting the line voltage inputs to the Fronius Smart Meter.
- For the line voltage wires, 16 to 12 AWG stranded wire, type THHN, MTW or THWN, 600 V are recommended.
- Do not place more than one wire per screw terminal; use separate wire nuts or terminal blocks if needed.
- Verify that the line voltages match the line-to-line and line-to-neutral values printed in the white box on the front label.

Connect each conductor to the appropriate phase; also connect ground and neutral (if applicable). The neutral connection "N" is not required on delta models but we recommend connecting it to ground if neutral is not present.

The screw terminal can handle wire up to 12 AWG. Connect each voltage line to the green terminal block as shown in the following figures. After the voltage lines have been connected, make sure both terminal blocks are fully seated in the Fronius Smart Meter.

When power is first applied, check that the LEDs behave normally. If you see LEDs flashing red-green-red-green, the voltage is too high for this model, so disconnect the power switch immediately!

### Single-Phase Three-Wire (Mid-Point Neutral) / Two-Phase Australia

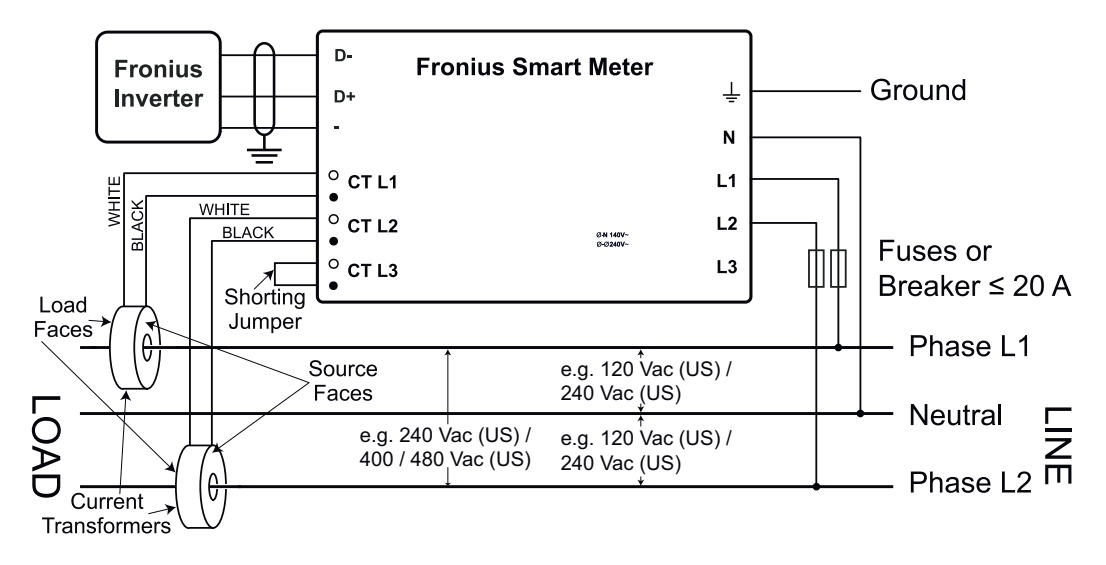

### Single-Phase Two-Wire without Neutral

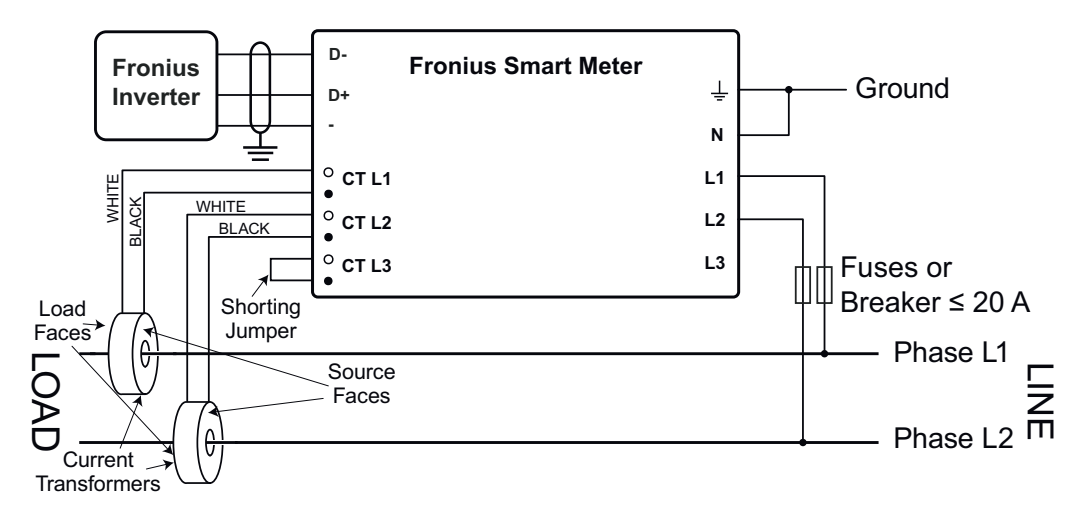

### Single-Phase Two-Wire with Neutral

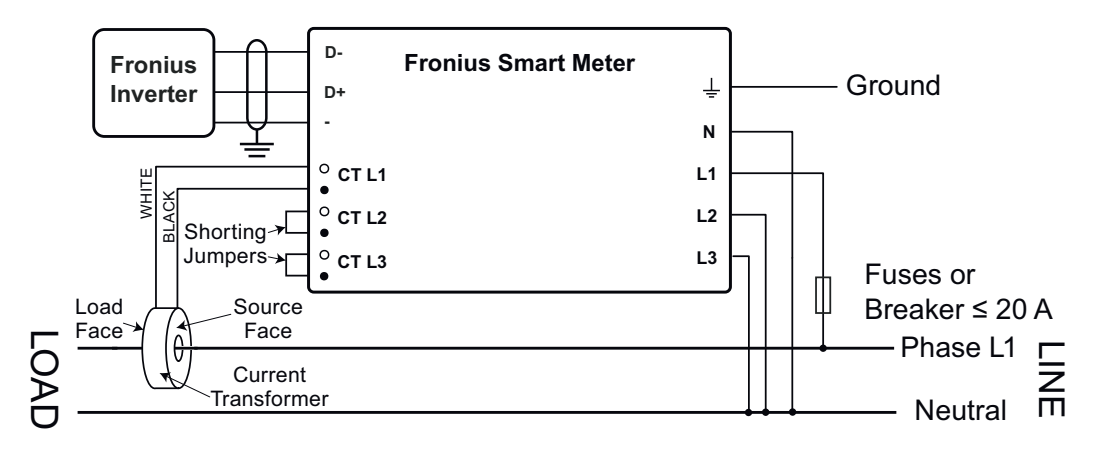

### **Three-Phase Four-Wire Wye**

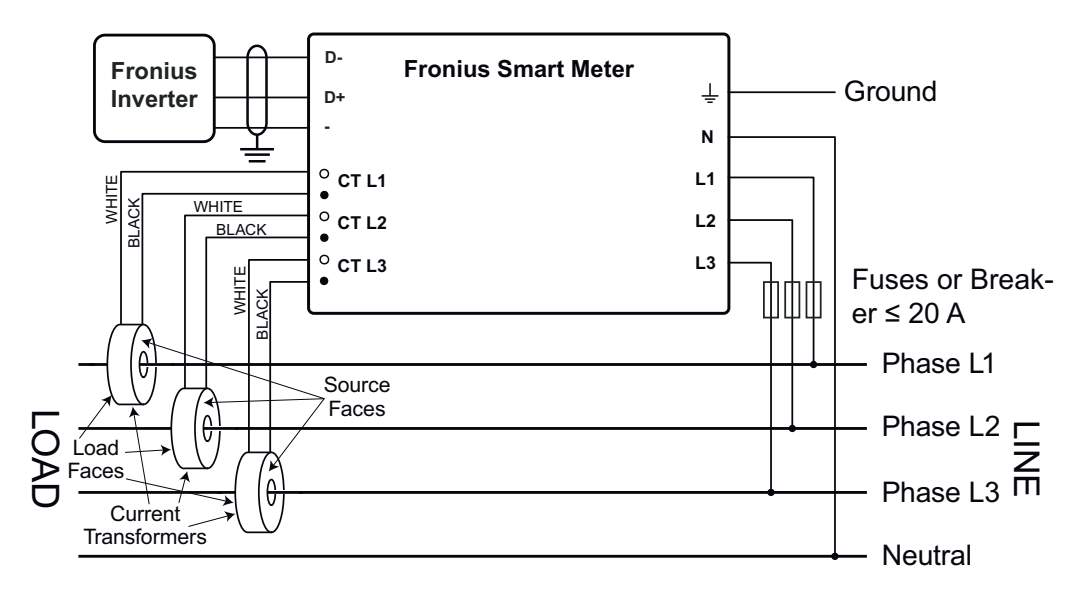

**Three-Phase Three-Wire Delta without Neutral** 

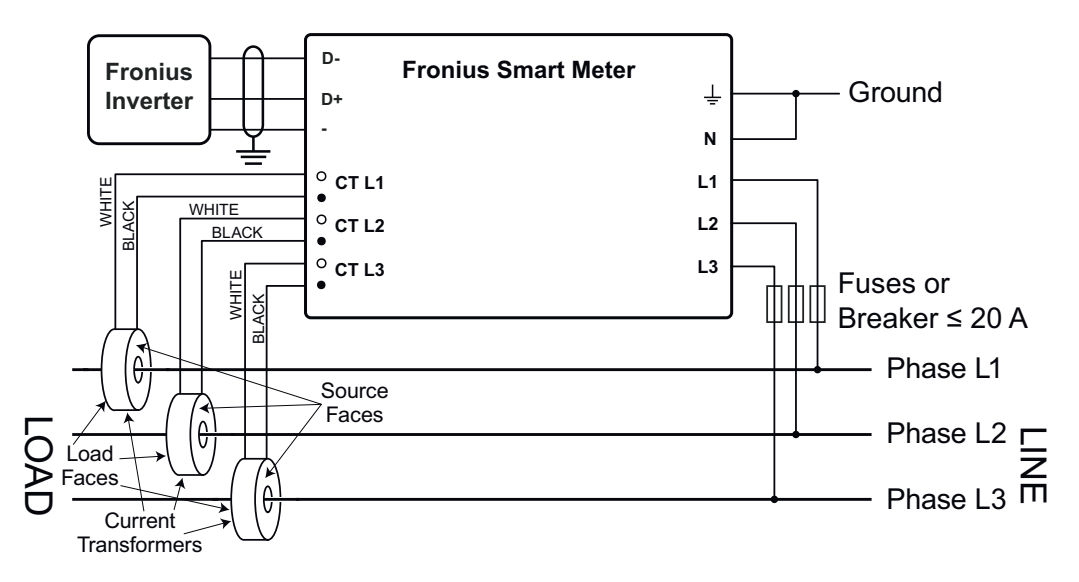

**Three-Phase Four-Wire Stinger** 

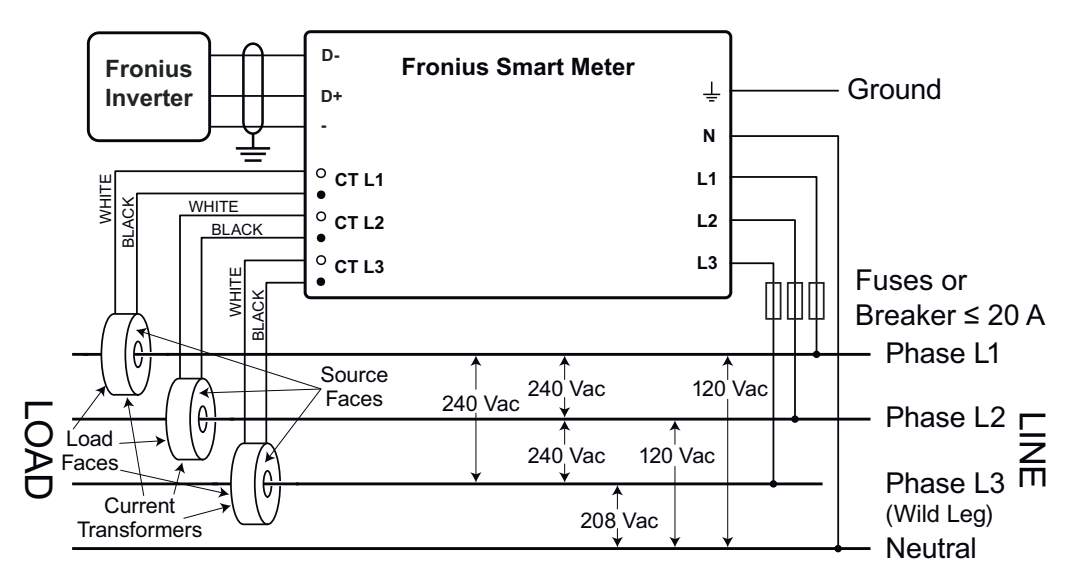

### Three-Phase Two-Wire Corner Grounded Delta

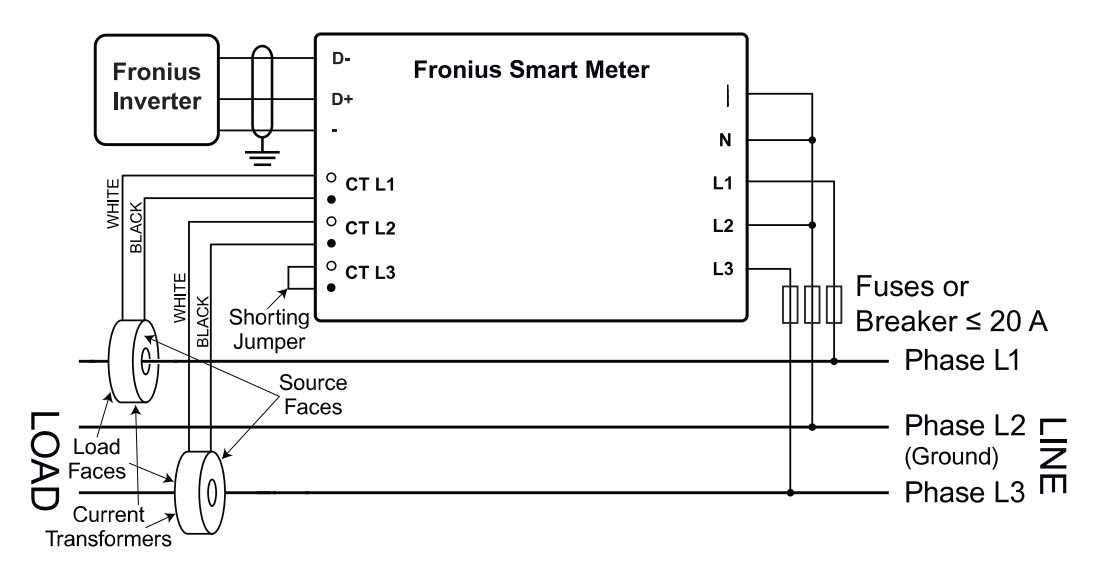

## Connect CurrentThe current transformer must generate 333.33 millivolts AC at rated current.TransformersSee the current transformer data sheets for CT ratings (Fronius CT,<br/>41,0010,0104 / 41,0010,0105 / 41,0010,0232).

- Do not use ratio or current output such as 1 amp or 5 amp output models!
- See the CT data sheets for the maximum input current ratings.
- Be careful to match the CTs with the voltage phases. Make sure the CT L1 is measuring the current on the same phase being monitored by the L1 voltage input and the same for phases L2 and L3. Use the supplied colored labels or colored tape to identify the CT leads.
- To minimize current measurement noise, avoid extending the CT wires, especially in noisy environments. If it is necessary to extend the wires, use twisted pair cable 22 to 14 AWG, rated for 300 V or 600 V (not less than the service voltage) and shielded if possible
- Make sure the CTs face the correct direction. An arrow might indicate either the load or the source (public grid)
- If you see strange readings on unused phases, jumper the unused CT inputs: for each unused CT, connect a short cable from the terminal marked with a white dot to the terminal marked with a black dot.

Install the CTs around the conductor to be measured and connect the CT leads to the Fronius Smart Meter. Always turn off power before disconnecting any live conductors. Put the line conductors through the CTs as shown in the previous section.

CTs are directional. If they are mounted backwards or with their white and black wires swapped the measured power will be negative. The status LEDs indicate negative measured power by flashing red.

Split-core CTs can be opened for installation around the conductor. A nylon cable tie may be secured around the CT to prevent inadvertent opening.

### **CT Wiring** The current transformers connect to the six position black screw terminal block. Connect the white and black CT wires to the Fronius Smart Meter terminals marked CT L1, CT L2 and CT L3. Excess length may be trimmed from the wires if desired. Connect each CT with the white wire aligned with the white dot on the label and the black wire aligned with the black dot. Note the order in which the

phases are connected, as the line voltage phases must match the current phases for accurate power measurement.

Connecting data communication cables to inverters

### Fronius SnapINveter:

Connect the data communication ports of the Fronius Smart Meter to the Fronius system monitoring in the inverter. Several Smart Meters can be installed in the system, see chapter **Multi meter system - Fronius SnapINverter** on page **19** 

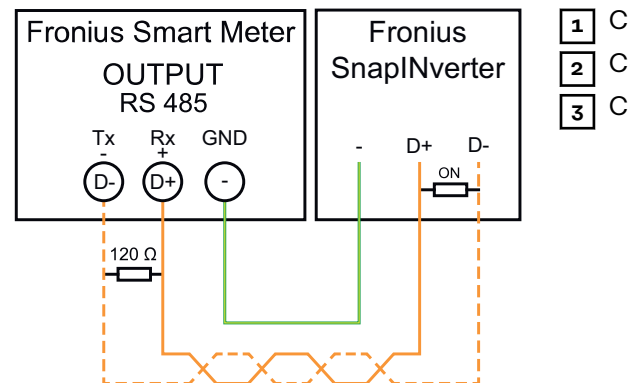

Connect **D-** to **D-**. Connect **D+** to **D+**. Connect **-** to **-**.

### Fronius GEN24 inverter:

Connect the data communication ports of the Fronius Smart Meter to the Modbus interface of the Fronius GEN24 inverter. Several Smart Meters can be installed in the system, see chapter **Multi meter system - Fronius GEN24 inverter** on page **21** 

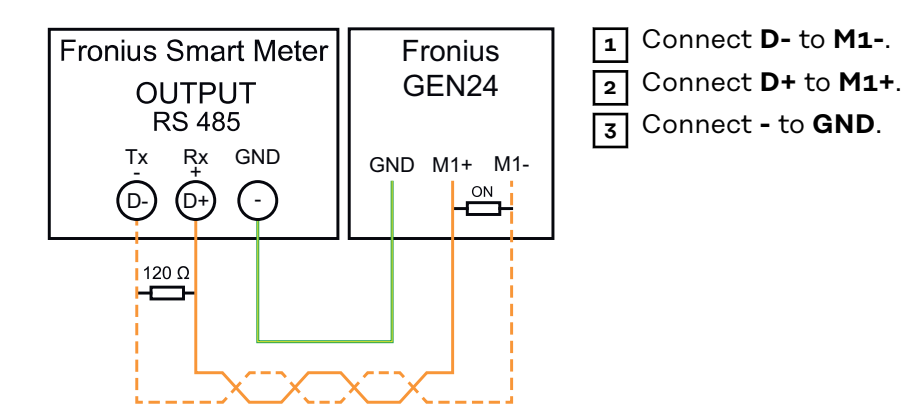

### IMPORTANT!Further information on successful start-up.

Observe the following information on connecting the data communication line to the inverter.

- Use a CAT5 type cable or higher.
- For data lines belonging together (D+, D- and M1+, M1-) use a twisted pair of cables.
- If the output cables are close to the mains wiring, use wires or cables rated at 300 V to 600 V (never less than the operating voltage).
- Use double insulated or sheathed output cables when near bare conductors.
- Use shielded twisted pair cables to avoid interference.
- The outputs of the Fronius Smart Meter are galvanically isolated from dangerous voltages.

Set the address of the Fronius Smart Meter The Fronius Smart Meter must be connected to the Fronius Datamanager. If only one Fronius Smart Meter is installed, the Modbus Address is 1.

|              |   |   | - |   |    |    |                 |              |
|--------------|---|---|---|---|----|----|-----------------|--------------|
| DIP Switch   | 1 | 2 | 3 | 4 | 5  | 6  | 7               | 8            |
| Up (1) value | 1 | 2 | 4 | 8 | 16 | 32 | R<br>120<br>Ohm | Baud<br>Rate |

### Examples

| 1-6:MB ID<br>7:120 Ohm<br>8:Bd Rate | 0<br>N<br>▲ | 23 | 4 5 | 6 | 7 | 8 | 1<br>0 |
|-------------------------------------|-------------|----|-----|---|---|---|--------|
|                                     |             |    |     |   |   |   |        |

### Modbus Adress 1

| DIP<br>Switch | 1 | 2 | 3 | 4 | 5 | 6 |
|---------------|---|---|---|---|---|---|
| Position      | 1 | 0 | 0 | 0 | 0 | 0 |

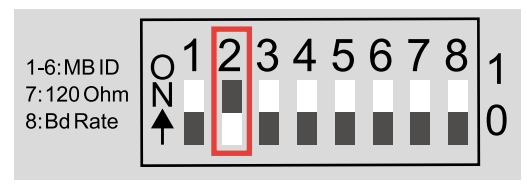

| Modbus A | dress 2 |
|----------|---------|
|----------|---------|

| DIP<br>Switch | 1 | 2 | 3 | 4 | 5 | 6 |
|---------------|---|---|---|---|---|---|
| Position      | 0 | 1 | 0 | 0 | 0 | 0 |

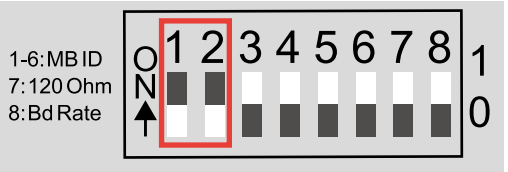

### Modbus Adress 3 (value 1 + 2 = 3)

| DIP<br>Switch | 1 | 2 | 3 | 4 | 5 | 6 |
|---------------|---|---|---|---|---|---|
| Position      | 1 | 1 | 0 | 0 | 0 | 0 |

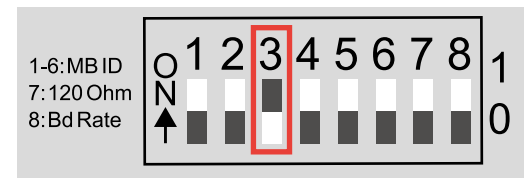

### Modbus Adress 4

| DIP<br>Switch | 1 | 2 | 3 | 4 | 5 | 6 |
|---------------|---|---|---|---|---|---|
| Position      | 0 | 0 | 1 | 0 | 0 | 0 |

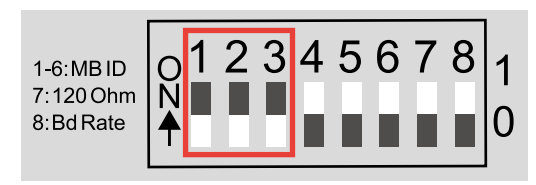

### Modbus Adress 7 (value 1 + 2 + 4 = 7)

| DIP<br>Switch | 1 | 2 | 3 | 4 | 5 | 6 |
|---------------|---|---|---|---|---|---|
| Position      | 1 | 1 | 1 | 0 | 0 | 0 |

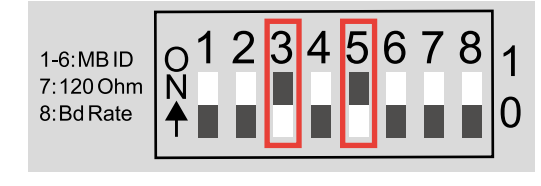

### Modbus Adress 20 (value 4 + 16 = 20)

| DIP<br>Switch | 1 | 2 | 3 | 4 | 5 | 6 |
|---------------|---|---|---|---|---|---|
| Position      | 0 | 0 | 1 | 0 | 1 | 0 |

Terminating resistors - explanation of symbols

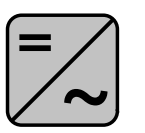

**Inverter in the system** e.g. Fronius Symo

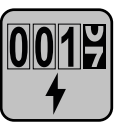

Meter - Fronius Smart Meter Terminating resistor is integrated in the meter.

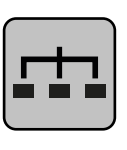

**Modbus RTU slave** e.g. Fronius Ohmpilot, Fronius Solar Battery, etc.

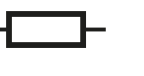

**Termination resistance** R 120 Ohm

### Terminating Resistors

The system might work without terminating resistors. Due to interferences, the use of terminating resistors according to the following schemes are recommended.

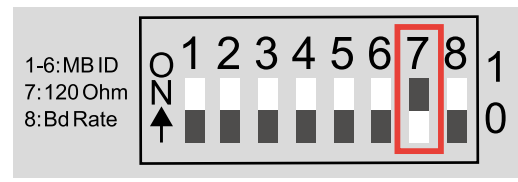

Activate the Fronius Smart Meter terminating resistor (R 120 Ohm) by switching pin 7 to ON (1).

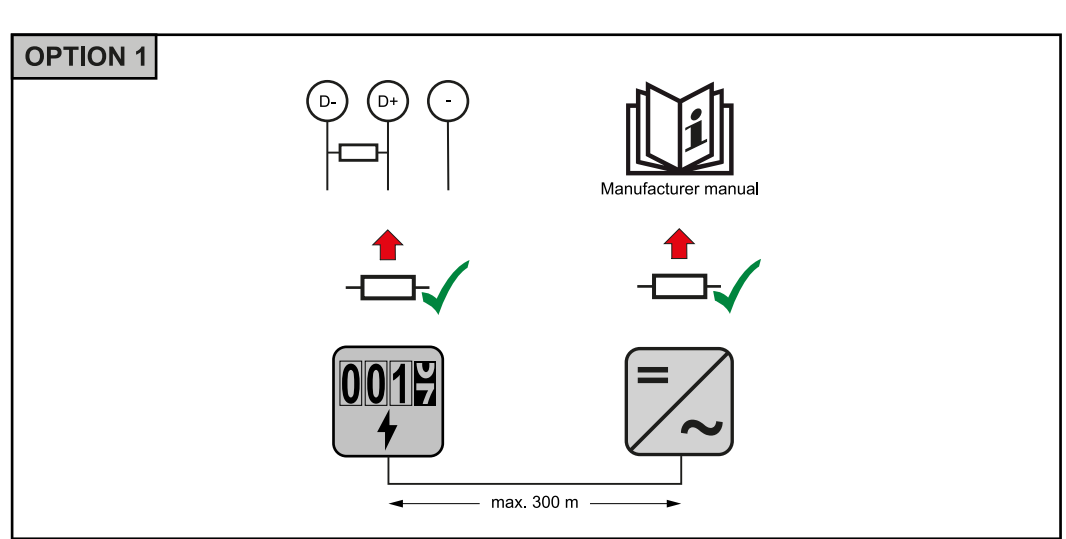

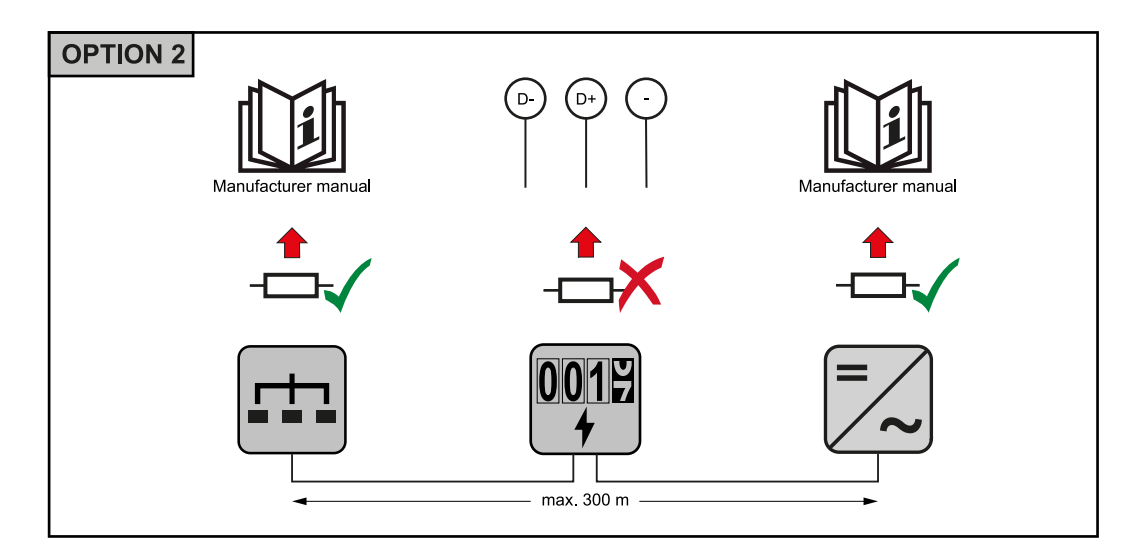

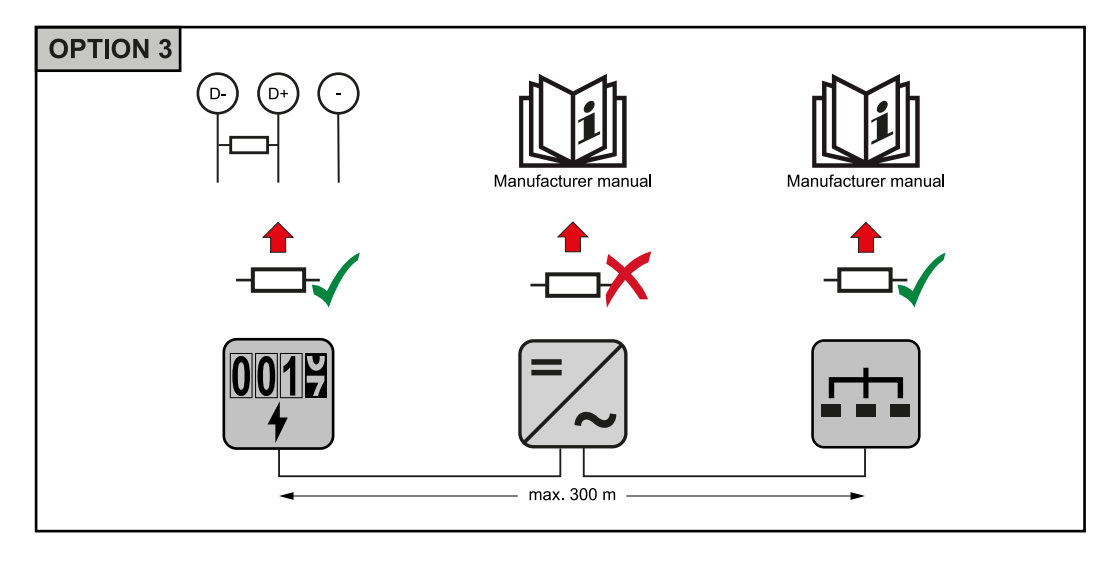

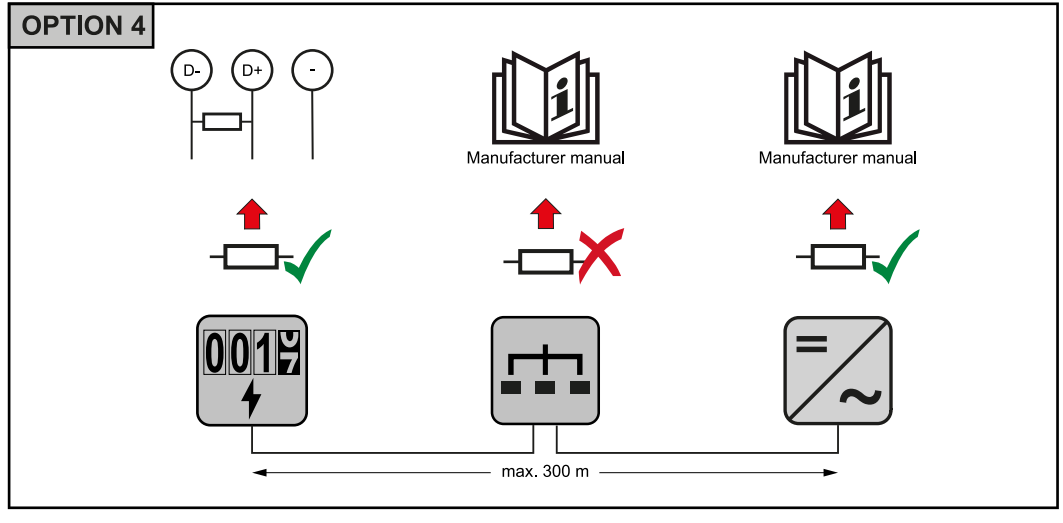

### Set Baud Rate

Select the baud rate by setting DIP switch position 8 (see below). The change will take effect immediately.

|                       | 10045670           | Baud Rate     |
|-----------------------|--------------------|---------------|
| 1-6:MBID<br>7:120 Ohm | 0123430701         | 9600 (default |
| 8:Bd Rate             | <b>∻</b> ∎∎∎∎∎∎∎ 0 | 38400         |
|                       |                    |               |

| Baud Rate      | DIP Switch 8 |
|----------------|--------------|
| 9600 (default) | o (OFF)      |
| 38400          | 1(ON)        |

Multi meter system - Explanation of symbols

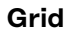

supplies the loads in the system if insufficient power is being generated by the PV modules or supplied by the battery.

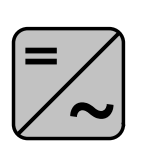

**Inverter in the system** e.g. Fronius Primo, Fronius Symo, etc.

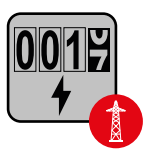

### **Fronius Smart Meter**

measures the metering data relevant for the billing of electricity quantities (primarily the kilowatt hours of grid purchases and grid power feed). On the basis of the data relevant for billing, the electricity retailer invoices a grid purchase and the purchaser of the surplus pays for the grid power feed.

records the load curve of the system and makes the measured data available for energy profiling in Fronius Solar.web. The primary meter also regulates the dynamic feed-in control.

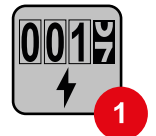

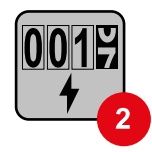

### Secondary meter

**Primary meter** 

records the load curve of individual loads (e.g. washing machine, lights, television, heat pump, etc.) in the consumption branch and makes the measured data available for energy profiling in Fronius Solar.web.

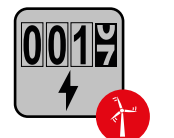

### Generator meter

records the load curve of individual generators (e.g. wind power plant) in the consumption branch and makes the measured data available for energy profiling in Fronius Solar.web.

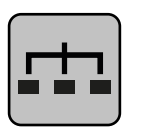

### Modbus RTU slave

e.g. Fronius Ohmpilot, Fronius Solar Battery, etc.

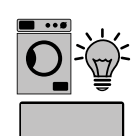

**Loads in the system** e.g. washing machine, lights, television, etc.

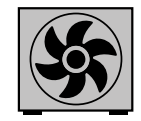

Additional loads in the system e.g. heat pump

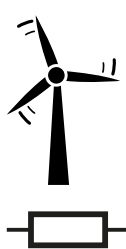

Additional producers in the system e.g. wind power plant

**Termination resistance** R 120 Ohm

Modbus participant - Fronius SnapINverter A maximum of 4 Modbus stations can be connected to the Modbus connection terminal.

### **IMPORTANT!**

Only one primary meter, one battery and one Ohmpilot can be connected per inverter. Due to the high data transfer of the battery, the battery occupies 2 subscribers.

### Example:

| Input  | Battery      | Fronius<br>Ohmpilot | Number<br>of primary<br>meters | Number<br>of secondary<br>meters |
|--------|--------------|---------------------|--------------------------------|----------------------------------|
|        |              |                     | 1                              | 0                                |
| Modbus |              | 8                   | 1                              | 1                                |
|        | 8            |                     | 1                              | 2                                |
|        | $\bigotimes$ | $\bigotimes$        | 1                              | 3                                |

### Multi meter system - Fronius SnapINverter

If several Fronius Smart Meters are installed, a separate address must be set for each one (see **Set the address of the Fronius Smart Meter** on page **14**). The primary meter always receives the address **1**. All other meters are numbered consecutively in the address range from 2 to **14**. Different Fronius Smart Meter power categories can be used together.

### IMPORTANT!

Use no more than 3 secondary meters in the system. To avoid interference, it is recommended to install the terminating resistors according to the chapter **Terminating Resistors** on page **16**.

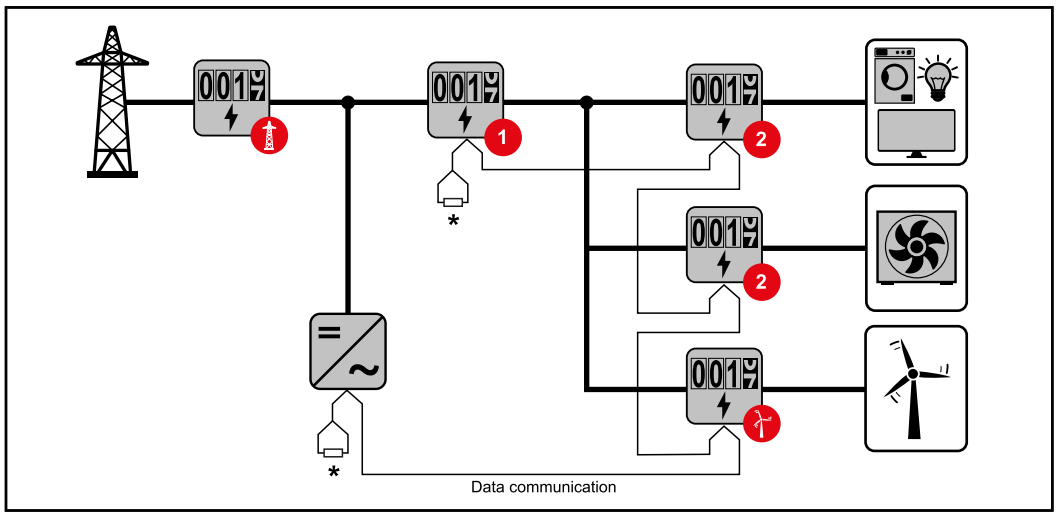

Position of the primary meter in the consumption branch. \*Termination resistance R 120 Ohm

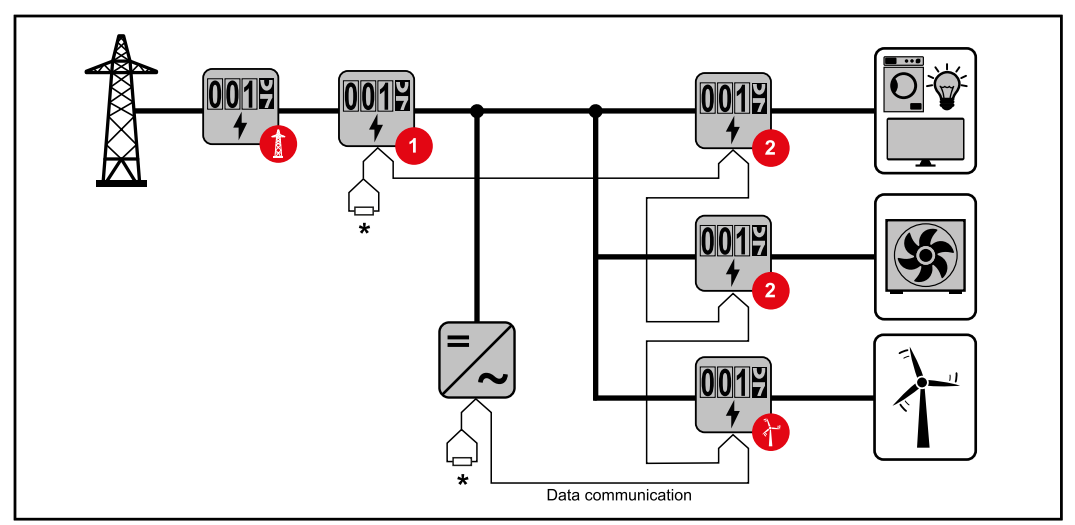

Position of the primary meter at the feed-in point. \*Termination resistance R 120 Ohm

### The following must be observed in a multi meter system:

- Each Modbus address is assigned only once.
- Place the terminating resistors individually for each channel.

### Modbus participant - Fronius GEN24

The inputs MO and M1 can be freely selected. A maximum of 4 Modbus participants can be connected to the Modbus terminal on the inputs MO and M1.

### **IMPORTANT!**

Only one primary meter, one battery and one Ohmpilot can be connected per inverter. Due to the high data transfer of the battery, the battery occupies 2 subscribers.

| Input             | Battery      | Fronius<br>Ohmpilot | Number<br>of primary<br>meters | Number<br>of secondary<br>meters |
|-------------------|--------------|---------------------|--------------------------------|----------------------------------|
| 0                 | $\bigotimes$ | $\bigotimes$        | 0                              | 4                                |
| sndbo             |              | $\mathbf{\otimes}$  | 0                              | 2                                |
| Σ                 |              |                     | 0                              | 1                                |
| 1 Sudbus 1<br>(M) | $\bigotimes$ | $\bigotimes$        | 1                              | 3                                |

### Example 1:

### Example 2:

| Input | Battery      | Fronius<br>Ohmpilot | Number<br>of primary<br>meters | Number<br>of secondary<br>meters |
|-------|--------------|---------------------|--------------------------------|----------------------------------|
| (oW)  | $\bigotimes$ | $\bigotimes$        | 1                              | 3                                |

| Input | Battery      | Fronius<br>Ohmpilot | Number<br>of primary<br>meters | Number<br>of secondary<br>meters |
|-------|--------------|---------------------|--------------------------------|----------------------------------|
| r,    | $\bigotimes$ | $\bigotimes$        | 0                              | 4                                |
| (TM)  | <b>Ø</b>     | $\mathbf{x}$        | 0                              | 2                                |
| Σ     |              | <b>Ø</b>            | 0                              | 1                                |

### Multi meter system - Fronius GEN24 inverter

If several Fronius Smart Meters are installed, a separate address must be set for each one (see **Set the address of the Fronius Smart Meter** on page **14**). The primary meter always receives the address **1**. All other meters are numbered consecutively in the address range from 2 to **14**. Different Fronius Smart Meter power categories can be used together.

### **IMPORTANT!**

Use no more than Use 7 secondary meters in the system. To avoid interference, it is recommended to install the terminating resistors according to the chapter **Terminating Resistors** on page **16**.

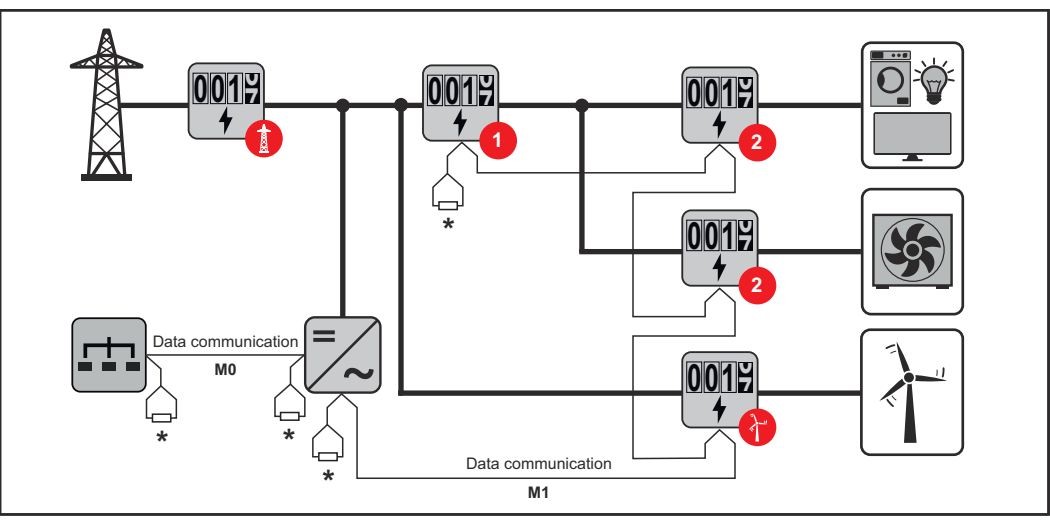

Position of the primary meter in the consumption branch. \*Termination resistance R 120 Ohm

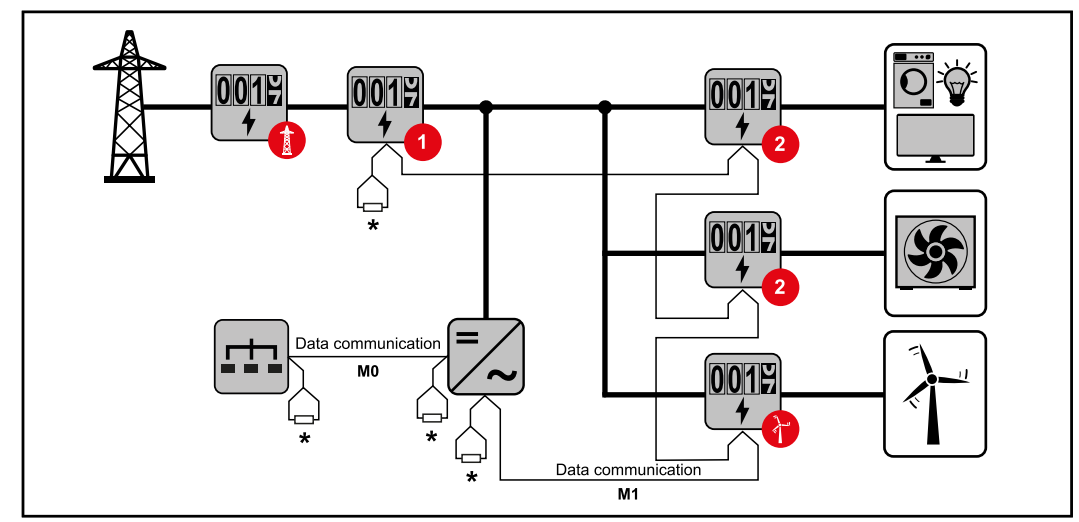

Position of the primary meter at the feed-in point. \*Termination resistance R 120 Ohm

- The following must be observed in a multi meter system:
  Connect the primary meter and the battery to different channels (recommended).
- -
- -
- Distribute the remaining Modbus participants evenly. Each Modbus address is assigned only once. Place the terminating resistors individually for each channel. -

Commissioning

### Fronius SnapINverter

| General                                                | IMPORTANT! Settings in the "Meter" menu item may only be entered by staff trained to do so! The service password must be entered for the "Meter" menu item. Three-phase or one-phase Fronius Smart Meters may be used. In both cases, selection is made via the "Fronius Smart Meter" item. The Fronius Datamanager automatically detects the meter type. One primary meter and several secondary meters can be selected. The primary meter must be configured before a secondary meter can be chosen.                                                                                                    |
|--------------------------------------------------------|----------------------------------------------------------------------------------------------------|
| Connect to<br>Fronius<br>Datamanager                   | <ul> <li>Access Point: <ol> <li>Select the "Setup" menu on the inverter display and activate the "WLAN Access Point".</li> <li>Establish the connection to the inverter in the network settings (the inverter is displayed with the name "Fronius_240.XXXXX").</li> <li>Enter and confirm the password from the inverter display.</li> <li>In the browser's address bar, enter the IP address http://192.168.250.181 and confirm.</li> </ol> The Fronius Datamanager start page appears.</li></ul>                                                                                                    |
|                                                        | <ol> <li>LAN:         <ol> <li>Connect the Fronius Datamanager and computer with a LAN cable.</li> <li>Switch the Fronius Datamanager IP switch to position "A".</li> <li>In the browser's address bar, enter the IP address http://169.254.0.180 and confirm.</li> </ol> </li> </ol>                                                                                                    |
| Configure Froni-<br>us Smart Meter<br>as primary meter | <ol> <li>Call up the Fronius Datamanager website.         <ul> <li>Open web browser.</li> <li>In the browser's address bar, enter the IP address (IP address for WLAN: 192.168.250.181, IP address for LAN: 169.254.0.180) or enter and confirm the host and domain name of the Fronius Datamanager.</li> <li>The Fronius Datamanager website appears.</li> </ul> </li> <li>Click on the "Settings" button.</li> <li>Log in to the login area with user "Service" and the service password.</li> <li>Call up the "Meter" menu area.</li> <li>Select the primary meter from the drop-down list.</li> <li>Click on the "Settings" button.</li> <li>Set the meter position of the meter (feed-in point or consumption point) in the pop-up window. For more information on the position of the Fronius Smart Meter, see Positioning on page 7.</li> <li>Set the converter ratio and the network type.</li> </ol> |

9 Click the **"OK"** button when the status OK is displayed. If the *timeout* status is displayed, repeat the operation.

**10** Click on the button  $\checkmark$  to save the settings.

The Fronius Smart Meter is configured as a primary meter.

In the menu area **"Current Total View"**, the power of the PV modules, the selfconsumption, the grid power feed and battery charging (if available) are displayed.

| Configure Froni-<br>us Smart Meter | 1 |
|------------------------------------|---|
| as a secondary                     | - |
| meter                              |   |
|                                    |   |

**1** Call up the Fronius Datamanager website.

- Open web browser.
  - In the browser's address bar, enter the IP address (IP address for WLAN: 192.168.250.181, IP address for LAN: 169.254.0.180) or enter and confirm the host and domain name of the Fronius Datamanager.
  - The Fronius Datamanager website appears.
- 2 Click on the **"Settings"** button.
- 3 Log in to the login area with user **"Service"** and the service password.
- 4 Call up the "Meter" menu area.
- **5** Select the secondary meter from the drop-down list.
- 6 Click on the **"Add"** button.
- Find the name of the secondary meter in the "Name" input field.
- 8 Enter the previously assigned address in the "Modbus address" input field.
- 9 Set the converter ratio and the network type.
- **10** Complete the description of the meter.
- **11** Click on the button  $\checkmark$  to save the settings.

The Fronius Smart Meter is configured as a secondary meter.

### Fronius GEN24 inverter

**General IMPORTANT!** Settings in the "Device configuration" menu item may only be entered by staff trained to do so!

The service password must be entered for the "Device configuration" menu item.

Three-phase or one-phase Fronius Smart Meters may be used. In both cases, selection is made via the "Components" menu area. The meter type is determined automatically.

One primary meter and several secondary meters can be selected. The primary meter must be configured before a secondary meter can be chosen.

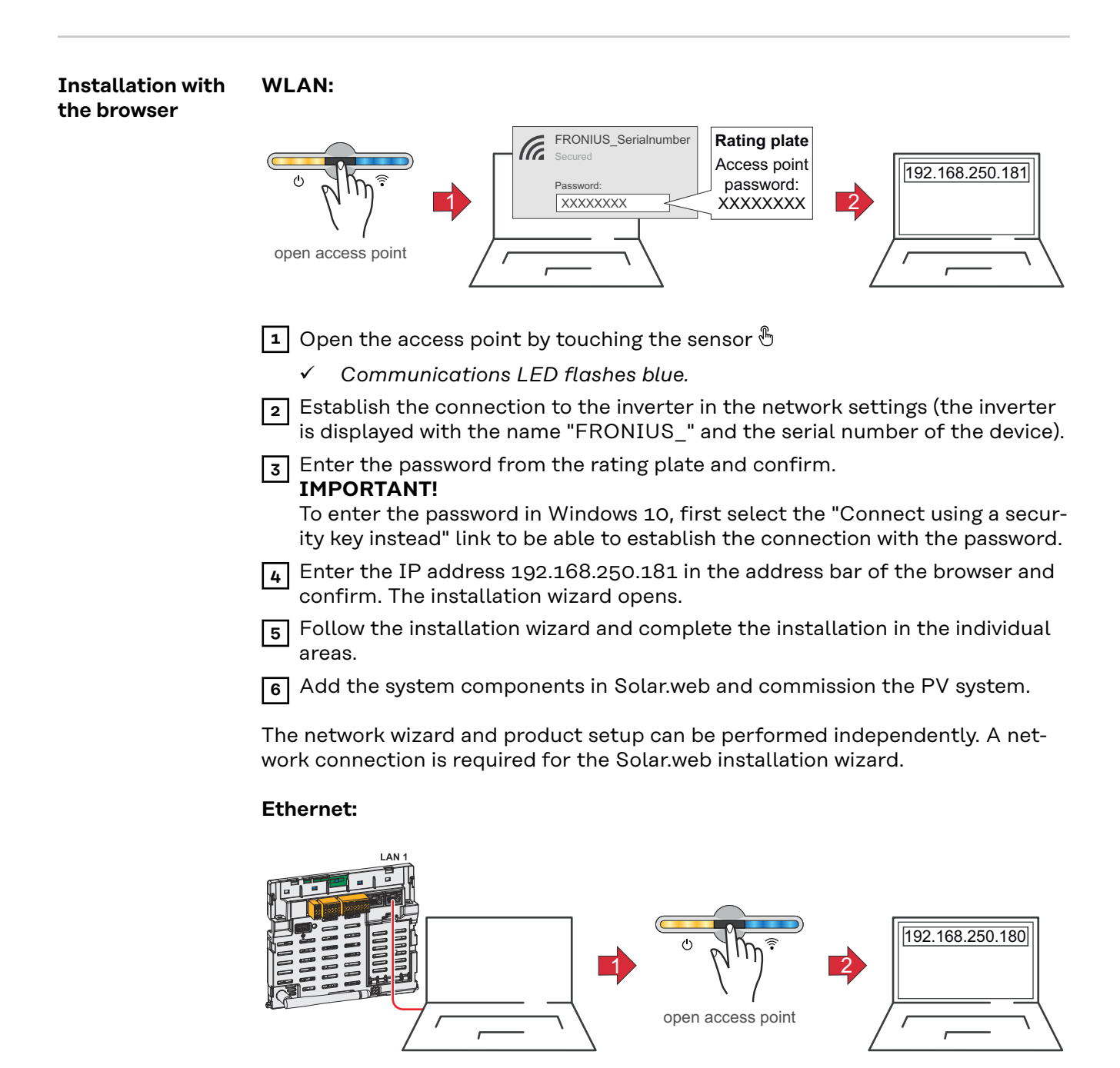

|                                                        | Establish a connection to the inverter (LAN1) using a network cable (min.<br>CAT5 STP).                                                                                                    |
|--------------------------------------------------------|----------------------------------------------------------------------------------------------------|
|                                                        | 2 Open the access point by touching the sensor once $	heta$                                                                                                    |
|                                                        | ✓ Communications LED flashes blue.                                                                                                    |
|                                                        | 3 Enter the IP address 169.254.0.180 in the address bar of the browser and confirm. The installation wizard opens.                                                                                                    |
|                                                        | Follow the installation wizard and complete the installation in the individual areas.                                                                                                    |
|                                                        | 5 Add the system components in Solar.web and commission the PV system.                                                                                                    |
|                                                        | The network wizard and product setup can be performed independently. A net-<br>work connection is required for the Solar.web installation wizard.                                                                                                    |
| Configure Froni-<br>us Smart Meter<br>as primary meter | <ul> <li>Call up the website of the inverter.</li> <li>Open web browser.</li> <li>In the browser's address bar, enter the IP address (IP address for WLAN:</li> </ul>                                                                                              |
|                                                        | 192.168.250.181, IP address for LAN: 169.254.0.180) or enter and con-<br>firm the host and domain name of the inverter.<br>- The website of the inverter is displayed.                                                                                             |
|                                                        | 2 Click on the "Device configuration" button.                                                                                                    |
|                                                        | 3 Log in to the login area with user <b>"Technician"</b> and the technician password.                                                                                                    |
|                                                        | 4 Call up the <b>"Components"</b> menu area.                                                                                                    |
|                                                        | 5 Click on the <b>"Add components"</b> button.                                                                                                    |
|                                                        | 6 Set the position of the meter (feed-in point or consumption point) in the "Po-<br>sition" drop-down list. For more information on the position of the Fronius<br>Smart Meter, see <b>Positioning</b> on page <b>7</b> .                                          |
|                                                        | 7 Set the converter ratio and the network type.                                                                                                    |
|                                                        | 8 Click on the <b>"Add"</b> button.                                                                                                    |
|                                                        | 9 Click the <b>"Save"</b> button to save the settings.                                                                                                    |
|                                                        | The Fronius Smart Meter is configured as a primary meter.                                                                                                    |
| Configure Froni-<br>us Smart Meter                     | <ul> <li>Call up the website of the inverter.</li> <li>Open web browser.</li> </ul>                                                                                                    |
| as a secondary<br>meter                                | <ul> <li>In the browser's address bar, enter the IP address (IP address for WLAN: 192.168.250.181, IP address for LAN: 169.254.0.180) or enter and confirm the host and domain name of the inverter.</li> <li>The website of the inverter is displayed.</li> </ul> |
|                                                        | 2 Click on the <b>"Device configuration"</b> button.                                                                                                    |
|                                                        | 3 Log in to the login area with user <b>"Technician"</b> and the technician password.                                                                                                    |
|                                                        | 4 Call up the <b>"Components"</b> menu area.                                                                                                    |
|                                                        | 5 Click on the <b>"Add components"</b> button.                                                                                                    |
|                                                        | 6 Select the meter type (generator meter/load meter) in the <b>"Position"</b> drop-<br>down list.                                                                                                    |
|                                                        | 7 Enter the previously assigned address in the <b>"Modbus address"</b> input field.                                                                                                    |
|                                                        | 8 Enter the name of the meter in the <b>"Name"</b> input field.                                                                                                    |
|                                                        | 9 Set the converter ratio and the network type.                                                                                                    |
|                                                        | <ul> <li>Select the category (generator or load) in the "Category" drop-down list.</li> <li>Click on the "Add" button.</li> </ul>                                                                                                    |

**12** Click the **"Save"** button to save the settings.

The Fronius Smart Meter is configured as a secondary meter.

LEDs

Power Status The three status LEDs on the front of the Fronius Smart Meter can help indicate correct measurements and operation. The "L1", "L2", and "L3" on the diagrams indicate the three phases:

#### Normal Startup

The Fronius Smart Meter displays the following startup sequence whenever power is first applied.

| A | Red    | Yellow | Green  |
|---|--------|--------|--------|
| В | Red    | Yellow | Green  |
| С | Red    | Yellow | Green  |
|   | 1.0sec | 1.0sec | 1.0sec |

### **Consuming Power**

Any phase with the LEDs flashing green is indicating normal positive power (Import of energy from public grid).

If the inverter or any other power source is not producing power and some minimal power is being used, the LEDs should be flashing green. This is normal, when the inverter is in its 5 minute startup cycle.

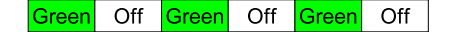

### **No Power**

Any phase with a solid green LED indicates no power, but line voltage is present.

Green

### **No Voltage**

Any phase LED that is off indicates no voltage on that phase.

| Off | Off |  |
|-----|-----|--|
|-----|-----|--|

### **Generating Power**

Red flashing indicates negative power for that phase. This is a normal behavior if more power is produced (by the inverter or any other power source) than consumed (Export of energy to the public grid). If no power is produced at all, this might indicate either reversed CT's, swapped CT wires or CT's are not matched with the correct line voltage phase.

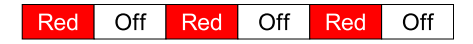

### **Overvoltage Warning**

The following indicates that the line voltage is too high for this model. Disconnect power immediately! Check the line voltages and the meter ratings (in the white box on the label).

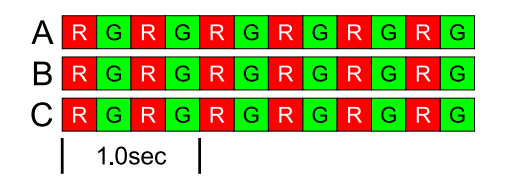

#### **Meter Not Operating**

If none of the LEDs are illuminated, check that the correct line voltages are ap-

plied to the meter. If the voltages are correct, call customer service for assistance.

| A | Off |
|---|-----|
| В | Off |
| С | Off |

### Error

If the meter experiences an internal error, all LEDs will light up red for 3 or more seconds. If you see this happen repeatedly, call customer service for assistance.

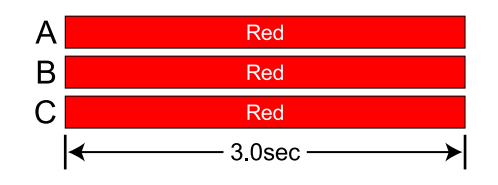

Modbus Communication LEDs

- Near the upper left corner, there is a diagnostic Com (communication) LED that can indicate the following:

| Green Off  | A short green flash indicates a valid packet addressed to this device.                                          |
|------------|----------------------------------------------------------------------------------------------------|
| Yellow Off | Short yellow flashes or rapid flashing indicate valid packets addressed to different devices.                   |
| Red        | A one-second red flash indicates an invalid packet: bad baud rate, bad CRC, noise, bad parity, etc.             |
| RYRYRY     | Rapid red/yellow flashing indicates a possible address conflict (two devices with the same DIP switch address). |
| Red        | Solid red indicates the address is set to zero: an invalid choice.                                              |

### **Technical data**

| Accuracy    | Normal Operation                                                              |  |  |  |
|-------------|-------------------------------------------------------------------------------|--|--|--|
| <b>.</b>    | Line voltage: 90 - 347 Vac (Line to Neutral), 120 - 600 Vac (Line to Line)    |  |  |  |
|             | Power factor: 1.0                                                             |  |  |  |
|             | Frequency: 45 - 65 Hz                                                         |  |  |  |
|             | Ambient Temperature: $23^{\circ} \text{ C} \pm 5^{\circ} \text{ C}$           |  |  |  |
|             | CT Current: 5% - 100% of rated current                                        |  |  |  |
|             | Accuracy: ± 0.5% of reading                                                   |  |  |  |
|             |                                                                               |  |  |  |
| Maaauramant | Undete Date: 0.1 accord Internally, all measurements are performed at this re |  |  |  |

MeasurementUpdate Rate: 0.1 second. Internally, all measurements are performed at this rate.Startup Time: ~1.0 second. The Fronius Smart Meter starts communicating this<br/>long after AC voltage is applied. Energy measurement starts 50-100 milli-<br/>seconds after AC is applied.Default CT Phase Angle Correction: 0.0 degrees.

| Models and Elec-<br>trical | Meter Service<br>Type | Nominal Vac<br>Line-to-Neutral | Nominal Vac<br>Line-to-Line | Phases | Wires |
|----------------------------|-----------------------|--------------------------------|-----------------------------|--------|-------|
|                            | WR                    | 90-347                         | 120-600                     | 1-3    | 2 - 4 |

The Fronius Smart Meter has an optional neutral connection that may be used for measuring wye circuits. In the absence of neutral, voltages are measured with respect to ground. The Fronius Smart Meter uses the phase L1 ( $\emptyset$ A) and phase L2 ( $\emptyset$ B) connections for power.

**Over-Voltage Limit:** 125% of nominal Vac. Extended over-voltage operation can damage the Fronius Smart Meter and void the warranty.

**Over-Current Limit:** 120% of rated current. Exceeding 120% of rated current will not harm the Fronius Smart Meter but the current and power will not be measured accurately.

Maximum Surge: 4 kV according to EN 61000-4-5

### **Power Consumption:**

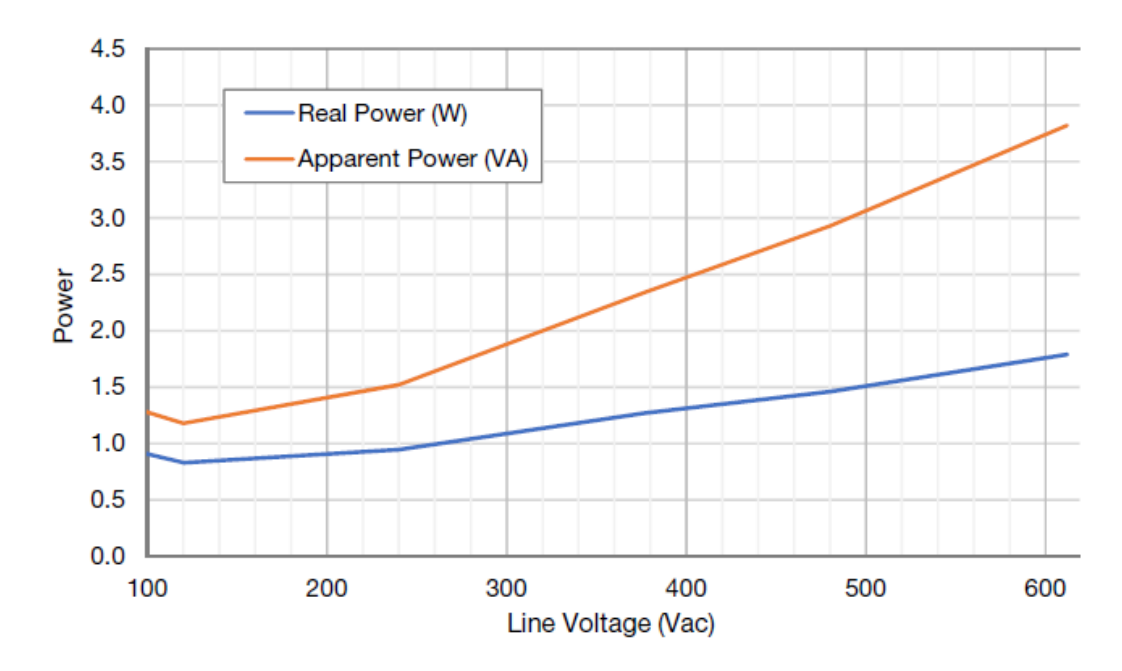

### **Operating Frequencies:** 50 / 60 Hz **Measurement Category:** CAT III

Measurement category III is for measurements performed in the building installation. Examples are measurements on distribution boards, circuit breakers, wiring, including cables, bus bars, junction boxes, switches, socket outlets in the fixed installation, and equipment for industrial use and some other equipment, for example, stationary motors with permanent connection to the fixed installation.

The line voltage measurement terminals on the meter are rated for the following CAT III voltages (these ratings appear on the front label):

| Meter Service Type | CAT III Voltage Rating |
|--------------------|------------------------|
| WR                 | 600                    |

**Current Transformer Inputs:** 

Nominal Input Voltage (At CT Rated Current): 0.33333 Vac RMS Absolute Maximum Input Voltage: 5.0 Vac RMS Input Impedance at 50/60 Hz: 23 kOhm

### Certifications

- EN55011:2007, CISPR 11:2009- Class B
- FCC Part 15 Class B

EMC

- EN 61326-1:2012, includes:
  - Harmonics: IEC 61000-3-2
  - Flicker: IEC 61000-3-3
  - Electrostatic Discharge: IEC 61000-4-2
  - Radiated RF Immunity: IEC 61000-4-3
  - Electrical Fast Transient / Burst: IEC 61000-4-4
  - Surge Immunity: IEC 61000-4-5
  - Conducted RF Immunity: IEC 61000-4-6
  - Power Frequency H-Field: IEC 61000-4-8
  - Voltage Dips, Interrupts: IEC 61000-4-11

|                                           | Safety<br>- UL 61010-1<br>- CAN/CSA-C22.2 No. 61010-1-12<br>- IEC 61010-2                                                                                                    |
|-------------------------------------------|----------------------------------------------------------------------------------------------------|
| Environmental                             | Operating Temperature: -40° C to +80° C (-40° F to 176° F)<br>Altitude: Up to 3000 m (9842 ft)<br>Operating Humidity: non-condensing, 5 to 90% relative humidity (RH) up to<br>40°C, decreasing linearly to 50% RH at 55°C<br>Pollution: POLLUTION DEGREE 2 - Normally only non-conductive pollution; oc-<br>casionally, a temporary conductivity caused by condensation must be expected.<br>Indoor Use: Suitable for indoor use<br>Outdoor Use: Suitable for outdoor use if mounted inside an electrical enclosure<br>(Hammond Mfg., Type EJ Series) rated NEMA 3R or 4 (IP 66). |
| Fronius manu-<br>facturer's war-<br>ranty | Detailed warranty conditions specific to your country can be found online:<br>www.fronius.com/solar/garantie<br>To take advantage of the full warranty duration for your newly installed Fronius<br>inverter or storage system, register your product at: www.solarweb.com.                                                                                                    |

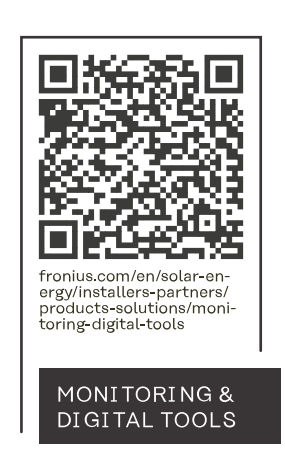

### Fronius International GmbH

Froniusstraße 1 4643 Pettenbach Austria contact@fronius.com www.fronius.com

At <u>www.fronius.com/contact</u> you will find the contact details of all Fronius subsidiaries and Sales & Service Partners.